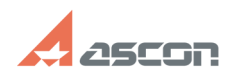

## КОМПАС-3D V12 Ошибка цифров[..]

## 07/27/2024 11:02:18

|                                                                                                    |                                                                          |              |                     | FAQ Article Print |
|----------------------------------------------------------------------------------------------------|--------------------------------------------------------------------------|--------------|---------------------|-------------------|
| Category:                                                                                                    | База знаний (FAQ)::Программное<br>обеспечение::КОМПАС-3D::КОМПАС-3D      | Last update: | 05/25/2017 13:49:26 |                   |
| State:                                                                                                    | public (all)                                                             |              |                     |                   |
|                                                                                                    |                                                                          |              |                     |                   |
| Keywords                                                                                                    |                                                                          |              |                     |                   |
| KOMITAC-3DV12 AEC WinVerifyTrust 938759                                                                                                    |                                                                          |              |                     |                   |
|                                                                                                    |                                                                          |              |                     |                   |
| Problem (public)                                                                                                    |                                                                          |              |                     |                   |
| При установке Строительной конфигурации (AEC) КОМПАС-3D V12 на Windows XP<br>возникает следующая ошибка:                                                                                                    |                                                                          |              |                     |                   |
| "Невозможно установить необходимый файл, поскольку САВ-файл имеет<br>недопустимую цифровую подпись. Возможно, САВ-файл поврежден. Ошибка 3 получена<br>WinVerifyTrust."                                                                                                    |                                                                          |              |                     |                   |
| Solution (public)                                                                                                    |                                                                          |              |                     |                   |
| Операционная система (OC) Windows XP SP2 не входит в состав поддерживаемых ОС<br>для КОМПАС 12 из-за существующего ограничения в ней на размер файла с цифровой<br>подписью. Это ограничение снято в SP3 для данной ОС.                                                                                                    |                                                                          |              |                     |                   |
| Решить проблему можно тремя различными способами:                                                                                                    |                                                                          |              |                     |                   |
| - Обновление ОС до Windows XP SP3.<br>- Вторым способом является установка обновления для ОС, которое доступно для<br>скачивания по ссылкам [1]http://go.microsoft.com/fwlink/?LinkId=135771 или<br>[2]http://download.ascon.ru/public/util/WindowsXP-KB938759-x86-RUS.7z.<br>- Третий способ - изменение параметров проверки цифровой подписи. При этом не<br>придется что-либо скачиавть или устанавливать.                                                                                                    |                                                                          |              |                     |                   |
| Выберите в меню Пуск пункт Выполнить, введите команду regedit и нажмите                                                                                                    |                                                                          |              |                     |                   |
| кнопку ОК.<br>Найдите и выделите в редакторе реестра следующий раздел реестра:<br>HKEY_LOCAL_MACHINE\Software\Policies\Microsoft\Windows\Safer\Codeldentifiers                                                                                                    |                                                                          |              |                     |                   |
| Примечание. Перед изменением данного раздела реестра рекомендуется сделать его<br>резервную копию. Для этого щелкните правой кнопкой мыши раздел Codeldentifiers<br>и выберите пункт Экспортировать. Сохраните файл там, где его впоследствии<br>можно будет легко отыскать.<br>Измените значение параметра PolicyScope. Для этого дважды щелкните пункт<br>PolicyScope и измените значение с 0 на 1.<br>Закройте редактор реестра.<br>Нажмите кнопку Пуск, выберите пункт Выполнить, введите команду cmd и нажмите<br>кнопку OK, чтобы открыть окно командной строки.<br>В командной строке введите следующую команду и нажмите клавишу BBOД:<br>net stop msiserver |                                                                          |              |                     |                   |
| <ol> <li>http://go.microsoft.co</li> <li>http://download.ascor</li> </ol>                                                                                                    | m/fwlink/?LinkId=135771<br>.ru/public/util/WindowsXP-KB938759-x86-RUS.7z |              |                     |                   |